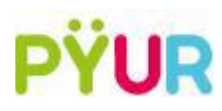

### Einrichtung der SIP Telefonie

Wir verwenden zur Anschaulichkeit eine Musterrufnummer mit folgendem Aufbau:

00491234 / 5678

Ländervorwahl: 49

Ortsvorwahl: 1234

Rufnummer: 5678

Bitte verwenden Sie für die Anmeldung der Rufnummer die Telefoniezugangsdaten aus Ihrem Kundenportal unter <u>https://mein.pyur.com/login</u>

Die Zugangsdaten für das Kundenportal finden Sie auf Ihrer Auftragsbestätigung.

#### Schritt 1: FritzBox-Oberfläche starten

- Verbinden Sie Ihren Computer/Laptop direkt per LAN oder WLAN mit der FritzBox
- Öffnen Sie einen Browser Ihrer Wahl
- > Tippen Sie in die Adresszeile "fritz.box" und bestätigen mit Enter

| 🔶 FRITZIBox | × +         |
|-------------|-------------|
| ← → ♂ ŵ     | Q fritz.box |

Geben Sie nun Ihr Passwort ein und klicken auf "Anmelden"

 Sollten Sie noch kein Passwort vergeben haben so finden Sie, abhängig vom Modelltyp, das Passwort auf dem Aufkleber unter der FritzBox, oder werden gebeten selbst eines zu vergeben

| Willkommen bei Ihrer FRITZ!Box               |          |  |  |  |  |
|----------------------------------------------|----------|--|--|--|--|
| Bitte melden Sie sich mit Ihrem Kennwort an. |          |  |  |  |  |
| Kennwort                                     |          |  |  |  |  |
| Kennwort vergessen?                          | Anmelden |  |  |  |  |

# Schritt 2: Rufnummer eintragen

- Wählen Sie in der linken Menüführung "Telefonie"
- Klicken Sie im aufgeklappten Menü auf "Eigene Rufnummern"

| 🔒 Übersicht              |
|--------------------------|
| ③ Internet               |
| 🔪 Telefonie 🛛 🔨          |
| Anrufe                   |
| Anrufbeantworter         |
| Telefonbuch              |
| Weckruf                  |
| Fax                      |
| Rufbehandlung            |
| Telefoniegeräte          |
| Eigene Rufnummern        |
| Heimnetz                 |
| 🔶 WLAN                   |
| 📙 DECT                   |
| DVB-C                    |
| 🚱 Diagnose               |
| <ul><li>System</li></ul> |
| Assistenten              |

Klicken Sie auf der neuen Seite nun auf "Neue Rufnummer"

| Telefor                                                                        | Telefonie > Eigene Rufnummern |                        |                   |                 |            |                              |  |  |  |
|--------------------------------------------------------------------------------|-------------------------------|------------------------|-------------------|-----------------|------------|------------------------------|--|--|--|
| Rufi                                                                           | nummern                       | Anschlusseinstellungen | Sprachübertragung |                 |            |                              |  |  |  |
| Auf dieser Seite können Sie Ihre eigenen Rufnummern einrichten und bearbeiten. |                               |                        |                   |                 |            |                              |  |  |  |
| Status                                                                         | Rufnummer                     | Anschluss              | Anbieter          |                 | Vorauswahl |                              |  |  |  |
| 0                                                                              | 0.075-0                       | Internet               | 10000             | AC <sup>2</sup> | 10.0       | ×                            |  |  |  |
| ۹                                                                              | -                             | Internet               | deserve.          | and a           | 10.0       |                              |  |  |  |
| •                                                                              | 24.24                         | Internet               | allerer.          | No. Contraction | 10.9       | ×                            |  |  |  |
| * modifizierter "Anderer Anbieter"                                             |                               |                        |                   |                 |            |                              |  |  |  |
|                                                                                |                               |                        |                   |                 |            | Liste drucken Neue Rufnummer |  |  |  |

- Wählen Sie im nächsten Schritt folgende Option: "Festnetzanschluss IP basiert"
  - Sollte diese Abfrage nicht kommen, überspringen Sie diesen Zwischenschritt und machen mit dem nächsten weiter
- > Tragen Sie in kommenden Feldern Ihre Rufnummer wie folgt ein
- > Anmeldedaten
  - Telefonie-Anbieter: Anderer Anbieter
  - **Rufnummer für die Anmeldung**: Ihr SIP-Benutzername (siehe Kundenportal)
    - Im Format 00 + L\u00e4ndervorwahl + Ortsvorwahl + Rufnummer (→00491234 5678)
  - o Interne Rufnummer in der Fritz!Box: Ihre Rufnummer
    - Im Format: ohne 00, ohne Ländervorwahl, ohne Ortsvorwahl (→ 5678)

### > Zugangsdaten

- o Benutzername: Ihr SIP Benutzername (siehe Kundenportal)
  - Im Format 00 + Ländervorwahl + Ortsvorwahl + Rufnummer (→00491234 5678)
  - Authentifizierungsname = Benutzername
- Kennwort: Ihr SIP Kennwort (siehe Kundenportal)
- Registrar: sip.pyur.net
- Proxy-Server: bleibt leer

## > Weitere Einstellungen

- Wechseln Sie bei "DTMF-Übertragung" von "automatisch" zu "Inband"
  - diese Option ermöglicht die Nutzung mit Sprachcomputern an zum Beispiel Hotlines

| Epirz. | FRITZ!Box 6490 Cable                                                                                                    |                                 | FRITZ!NAS MyFRITZ! |  |  |
|--------|----------------------------------------------------------------------------------------------------|---------------------------------|--------------------|--|--|
|        | Rufnummer eintragen                                                                                                    |                                 |                    |  |  |
|        | Kulnummer eintragen         Wählen Sie Ihren Telefonie-Anbieter aus und tragen Sie die Rufnummer und die Ihnen mitgeteilten Anmeldedaten ein.         Anmeldedaten         Telefonie-Anbieter       Anderer Anbieter         Rufnummer für die Anmeldung       Interne Rufnummer in der FRITZback         Weitere Rufnummer       Setta         Weitere Rufnummer für die Anmeldung       Weitere Rufnummer haben. Sie kann je nach Anbieter unterschiedlich benannt sein. Bitte geben Sie die Rufnummer genau so ein, wie vom Anbieter vorgegeben, einschließlich ventuell enthaltener Sonderzeichen.         "Interne Rufnummer in der Rufnummer für die Anmeldung       Geben Sie nu bitte für Ge Anmeldung ein. Diese Rufnummer haben. Sie von Ihrem Anbieter bekommen. Sie kann je nach Anbieter unterschiedlich benannt sein. Bitte geben Sie die Rufnummer genau so ein, wie vom Anbieter vorgegeben, einschließlich ventuell enthaltener Sonderzeichen ein.         "Interne Rufnummer in der Ruffzitzbat       Geben Sie nu bitte für Kunnmer ohne Ottsvorwahl und ohne Sonderzeichen ein.         Weitere Rufnummer       Über "Weitere Rufnummer haben. Bis hier weitere Rufnummer anlegen, wenn diese dieselben Zugangsdaten (Benutzername und Kennwort) wie die erste Rufnummer haben. Rufnummern mit abweichenden Zugangsdaten können Sie bise päter unter |                                 |                    |  |  |
|        | "Eigene Rufnummer" über die Schaltfläche "Neue Rufnummer" einrichten. Zugangsdaten Benutzername 004912345678 Auther Kentwort                                                                                                    | tifizierungsname = Benutzername |                    |  |  |
|        | Weitere Einstellungen       DTMF-Übertragung     Inband       Canneldung verwenden       Anmeldung immer für die Anmeldung verwenden       Intermettelefonie-Anbieter       Intermettelefonie-Anbieter       nurvia IPv4       Vortskorren über       Ortsvorwahl für ausgehende Gespräche einfügen                                                                                                    |                                 | Weiter Abbrechen   |  |  |

- Klicken nun im unteren rechten Bildschirmrand auf "Weiter"
- > Im folgenden Fenster wird Ihnen nochmal gezeigt, welche Daten Sie eingegeben haben
- Klicken Sie erneut auf "Weiter" um die Anmeldung zu starten
- > Die Rufnummer ist nun angemeldet